# User Instruction Guide to change stored fax numbers for Model :7024

Print out the telephone directory report for reference before making changes

# **Print Dial Directory Report**

- 1. Menu 07
- 2. [Print Report] Enter
- 3. [Activity Report] 3.
- 4. [Dial Directory Report] Start.
- 5. [Dial Directory Report Printing]

# To programmeTerminal ID

- 1. Menu 09
- 2. Press Enter.
- 3. Press 20.
- 4. Press Enter two times
- 5. Enter the local ID with the prefix digit 6
- 6. Press Menu.

## To Programme One Touch 01 - 24

- 7. Menu 05
- 8. [One Touch Set Up] Enter.
- 9. [One Touch 01 24] <u>XX</u>.
- 10. [XX Nothing Stored] Enter.
- 11. [Tel Number] 6XXXXXXX Enter
- 12. [Set Parameter] Select.
- 13. [Location ID] Enter.
- 14. [ABCDEFG-----]
- 15. Press  $\rightarrow \leftarrow \downarrow \uparrow$  to position cursor, and press enter ----Spelling Completed) Menu
- 16. [Group Number] Select
- 17. Go back to step 3 to repeat.

#### To Programme One Touch P1 – P6

- 1. Menu 10
- 2. [Programme Touch Set Up] Enter.
- 3. [Programme Key P1 P6] <u>XX</u>.
- 4. [XX Nothing Stored] Enter.
- 5. [Tel Number: ] 6XXXXXX Enter
- 6. [Set Parameter ] Select.
- 7. [Location ID] Enter.
- 8. [ABCDEFG-----]
- 9. Press  $\rightarrow \leftarrow \downarrow \uparrow$  to position cursor, and press enter ----Spelling Completed) Menu
- 10. [Group Number] Select
- 11. Go back to step 3 to repeat.

### **Speed Dial Codes**

- 1. Menu 06
- 2. [Speed Dial Touch Set Up] Enter.
- 3. [Speed Dial 01 55] <u>XX</u>.
- 4. [<u>XX</u> Nothing Stored] Enter.
- 5. [Tel Number: ] 6XXXXXX Enter
- 6. [Set Parameter ] Select.
- 7. [Location ID] Enter.
- 8. [ABCDEFG-----]
- 9. Press  $\rightarrow \leftarrow \downarrow \uparrow$  to position cursor, and press enter ----Spelling Completed)
- 10. Menu
- 11. [Group Number] Select
- 12. Go back to step 3 to repeat.